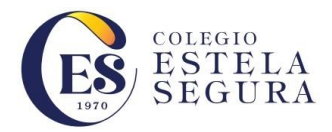

## **NOTASNET Y AGENDA VIRTUAL**

**NOTASNET**: Plataforma de Información Online del estudiante (a), que permite conocer calificaciones, observaciones, atrasos, asistencia, agenda virtual con las comunicaciones, actividades, reuniones, eventos del alumno (a) y el colegio.

#### Disponible para estudiantes, padres y apoderados.

A **NOTASNET** puede ingresar a través de la Web y a través del dispositivo móvil:

#### NOTASNET WEB

1. A través del navegador en su Web ingrese a:

https://www.syscol.com/notasnet/estelasegura

| 1970          |                      |
|---------------|----------------------|
| niaian Caalán |                      |
| niciar Sesior | 1                    |
| Lusuario      |                      |
| Contraseña    |                      |
|               | Olvidé mi contraseña |
|               | Ingresar             |
|               | también puedes       |
|               |                      |

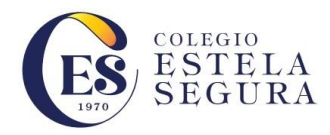

## 2. En Usuario ingrese el RUT del estudiante, madre, padre o apoderados.

- 1. El RUT debe ir con puntos y guión correspondiente.
- 2. Si su RUT es menor a 10 millones debe anteponer dos ceros.
- 3. Si su RUT es mayor o igual a 10 millones debe anteponer un cero.
- 4. Si su RUT el guión termina K debe ir con Mayúscula.
  Ejemplo: 009.876.543-2 -- 009.876.543-K
  012.345.678-9 -- 012.345.678-K

# 3. <u>La Contraseña genérica tanto para estudiantes, padres y apoderados</u> <u>son los últimos 4 dígitos del RUT sin el guión.</u>

Ejemplo: 009.87<mark>6.543</mark>-2 Clave: 6543 012.34<mark>5.678</mark>-9 Clave: 5678

Una vez ingresado, usted tendrá acceso a los distintos módulos para la visualización del rendimiento académico del estudiante (o estudiantes de los cuales usted es apoderado).

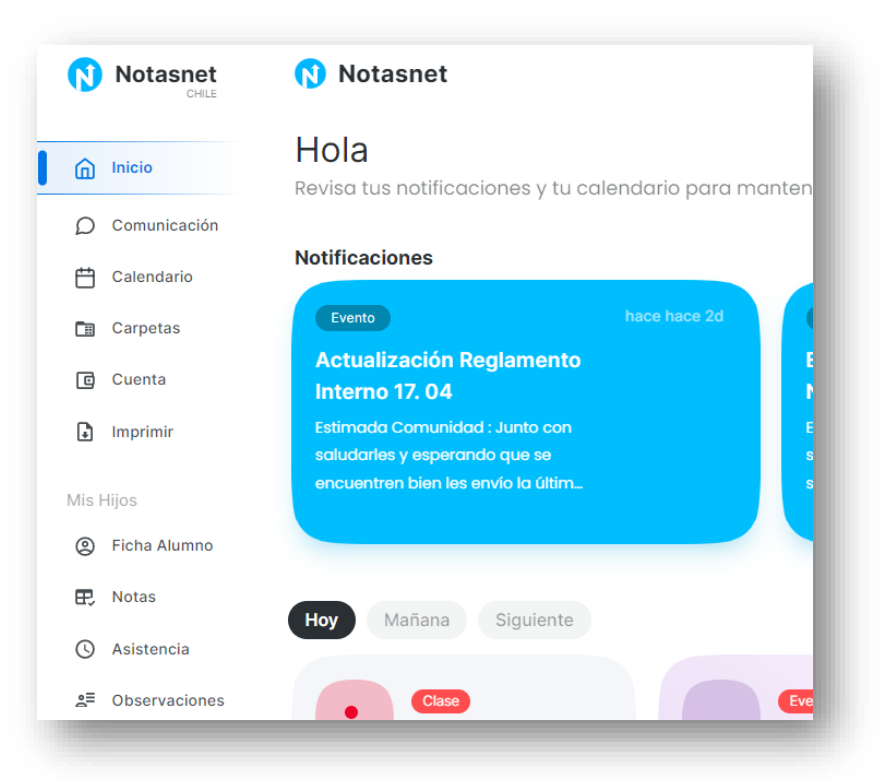

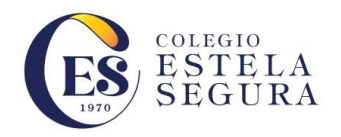

## NOTASNET CELULAR

- Ingresar a Play Store (Androide) o App Store (Iphone)
- Descargar e instalar la aplicación NOTASNET de Syscol en tu celular.
- Al iniciar debe Buscar al colegio, en la Región Metropolitana, comuna Puente Alto y Colegio Estela Segura
- Luego en Usuario ingrese el RUT del estudiante, madre, padre o apoderados:

Ejemplo: 9876543-2 12345678-9 12345678-K

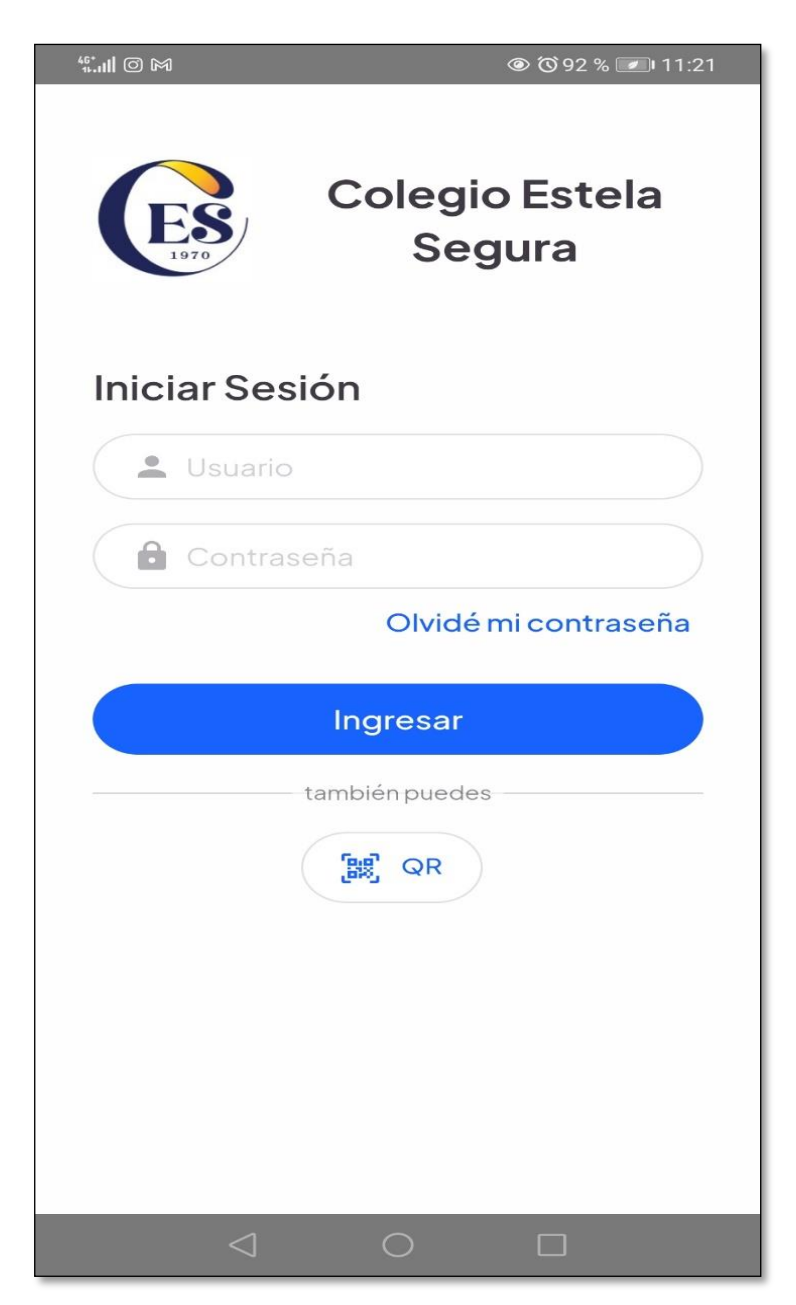

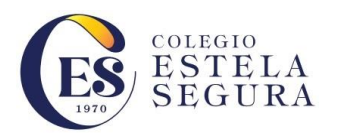

| <sup>46⁺</sup> II © M |                      |         |  |
|-----------------------|----------------------|---------|--|
| (1)                   | Notasnet             |         |  |
|                       | olegio Estela Segura | ~ (ES   |  |
| • 🙆                   | Inicio               |         |  |
| D                     | Comunicación         | Ia      |  |
| Ë                     | Calendario           | Todas > |  |
| ٢                     | Alumno >             |         |  |
|                       | Carpetas             | No      |  |
| 698                   | Biblioteca           | hai     |  |
| <b>F</b>              | Imprimir             |         |  |
| Opcion                | es                   |         |  |
| =,                    | Mis Datos            |         |  |
|                       |                      |         |  |
|                       |                      | • • • • |  |
|                       |                      |         |  |

Una vez ingresado, usted tendrá acceso a los distintos módulos para la visualización del rendimiento académico del estudiante (o estudiantes de los cuales usted es apoderado).

**AGENDA VIRTUAL**: Plataforma de Información Online del estudiante (a), que permite conocer las actividades, comunicaciones, reuniones y eventos del estudiante y el colegio a través de la aplicación Notasnet.

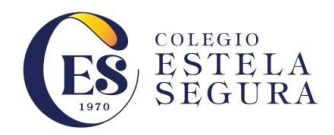

### AGENDA VIRTUAL EN NOTASNET WEB:

- Ingrese en NotasNet: <u>https://www.syscol.com/notasnet/estelasegura</u>
- 2. Ingrese sus datos de acceso: Usuario y Contraseña
- 3. Lo primero que visualizará es el menú de INICIO.
- 4. Se desplegarán 2 Ítems importantes:

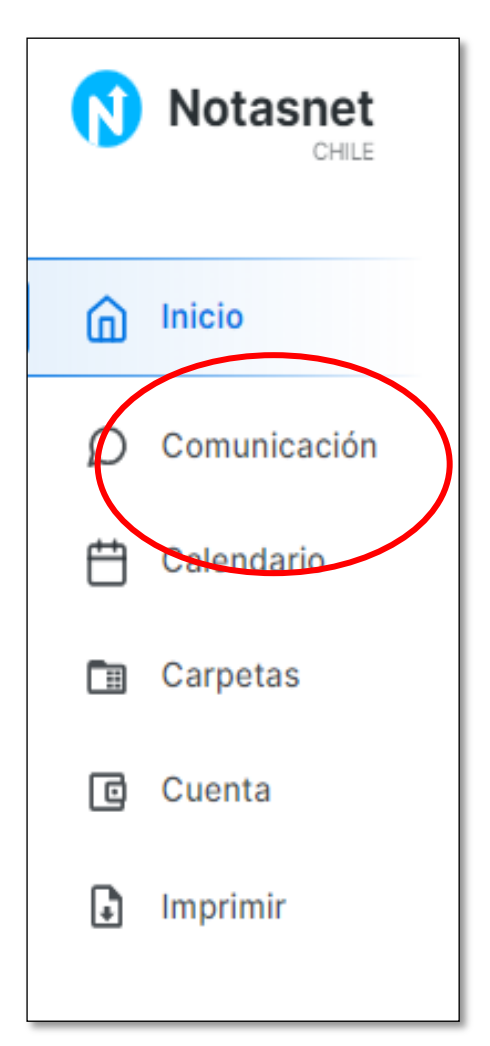

a. <u>Comunicación</u>, en dónde encontrará todas las comunicaciones enviadas por el colegio, ya sea de parte de los profesores o de la Dirección del colegio. Las cuales desplegarán ordenadas, resumidas y ordenas por fecha de envío, indicando si tienen archivos adjuntos y quien fue el remitente de dicha comunicación. Al hacer clic sobre una comunicación en específico se desplegará el contenido total de la comunicación o evento original.

b. <u>Calendario,</u> aquí se destacaran las últimas actividades en la agenda virtual con un punto en los días que se han configura las actividades. También se mostrará a un costado del calendario un detalle de las actividades señaladas entre las fechas del calendario desplegado. Puede hacer clic sobre la actividad y se mostrará en pantalla un detalle del evento seleccionado.

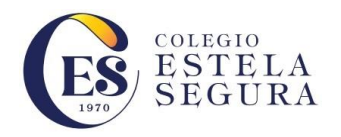

## AGENDA VIRTUAL EN NOTASNET CELULAR

- 1. Ingrese a NotasNet en su celular Ingrese sus datos de Acceso: Usuario y Contraseña (son los mismo de acceso a NOTASNET En WEB).
- 2. Lo primero que visualizará son las Notificaciones del día, ya sean eventos o comunicaciones.
- 3. Para ingresar a las comunicaciones o al calendario debe ingresar a las áreas marcadas con un círculo verde:

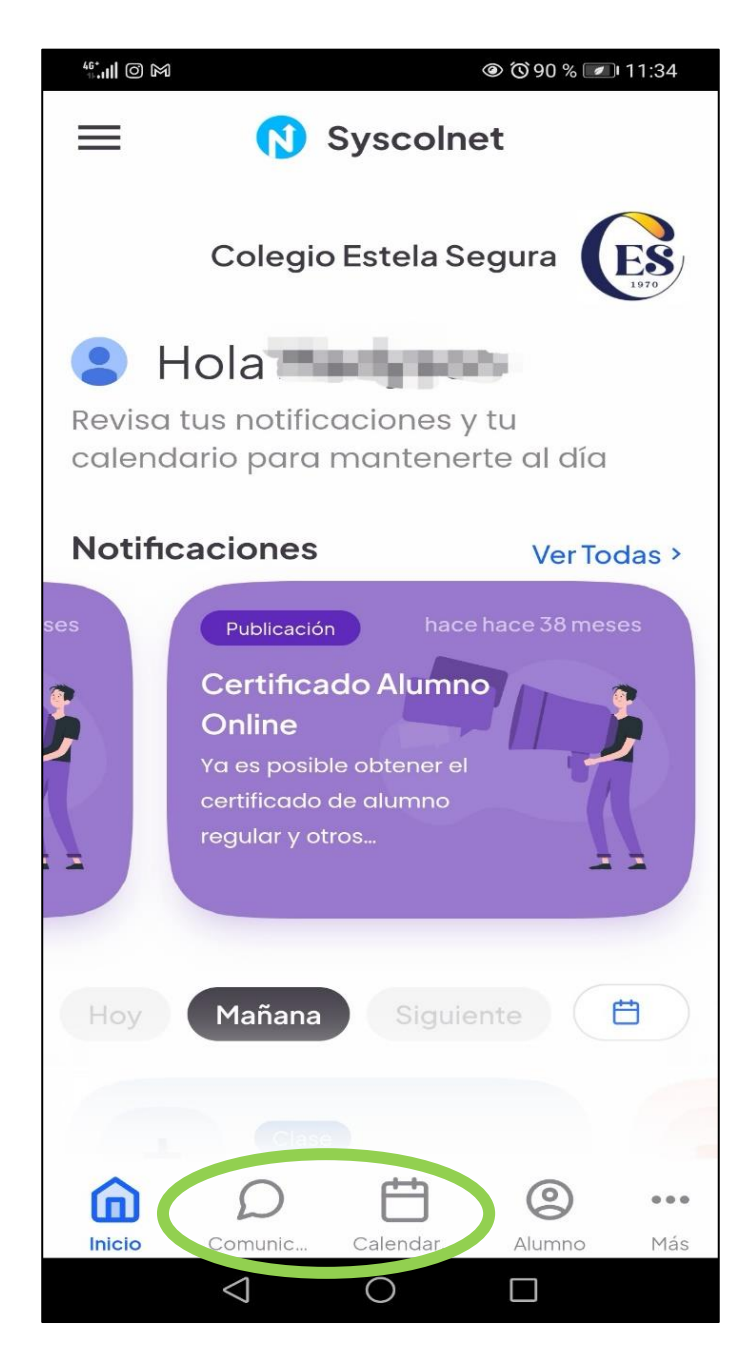